# Webová aplikácia na prezeranie trendov

| VEOLIA<br>Trendy              | 03.12.2018                                           | 12.2018 🗢 💼                                                                                                    |               |  |  |
|-------------------------------|------------------------------------------------------|----------------------------------------------------------------------------------------------------|---------------|--|--|
| apii ~                        | Zoom 1 min. 3 min. 30 min. 60 min. Den Tjäden Vietko |                                                                                                    |               |  |  |
| 🗠 Trendy                      |                                                      |                                                                                                    | Δ             |  |  |
| lar Tabulky<br>₩ Použivatelia | -                                                    | y all all all all all all all all all al                                                                                                    |               |  |  |
|                               | 4. Dec 12:00 5. De                                   | c 12:00 6. Dec 12:00 7. Dec 12:00 8. Dec 12:09 9. Dec 12:09                                                                                                    | 10. Dec 12:00 |  |  |
|                               |                                                      |                                                                                                    |               |  |  |
|                               | - row                                                | a bet the total total to | Aron          |  |  |
|                               | - d138,                                              | dibharberaczakg — d139,d2b1wzberac — d138,d1b1wzberac — d139,d2b1wzberaczakg — d139,d2b1wzberaczako                                                                                                    |               |  |  |
|                               |                                                      |                                                                                                    |               |  |  |
|                               | Dátové body Moje uložené Ostatr                      | ý ulažené                                                                                                    |               |  |  |
|                               | Lokalita                                             | Zoznam bodov                                                                                                    |               |  |  |
|                               | Bratislava 🗸                                         |                                                                                                    |               |  |  |
|                               | Tabulka                                              | d138_act_cons_day                                                                                                    |               |  |  |
|                               | D1-38 Kotolňa 🛛 🗸                                    | d138_act_cons_month                                                                                                    |               |  |  |
|                               | 6 8                                                  | d138_act_cons_year                                                                                                    |               |  |  |
|                               |                                                      |                                                                                                    |               |  |  |

# Výber bodov

Vyberte lokalitu:

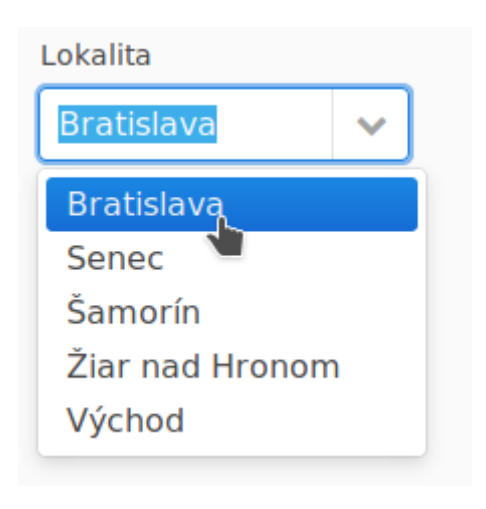

Vyberte tabuľku:

Wiki - https://wiki.apli.sk/

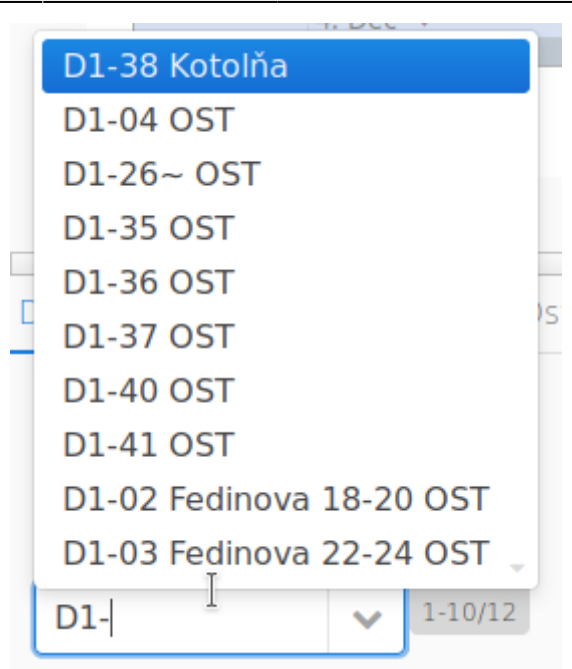

Do editovacej časti vyskakovacieho zoznamu môžete napísať začiatok označenia objektu a na zoznam sa uplatní zadaný filter.

#### Pridanie / Odobranie zobrazených bodov

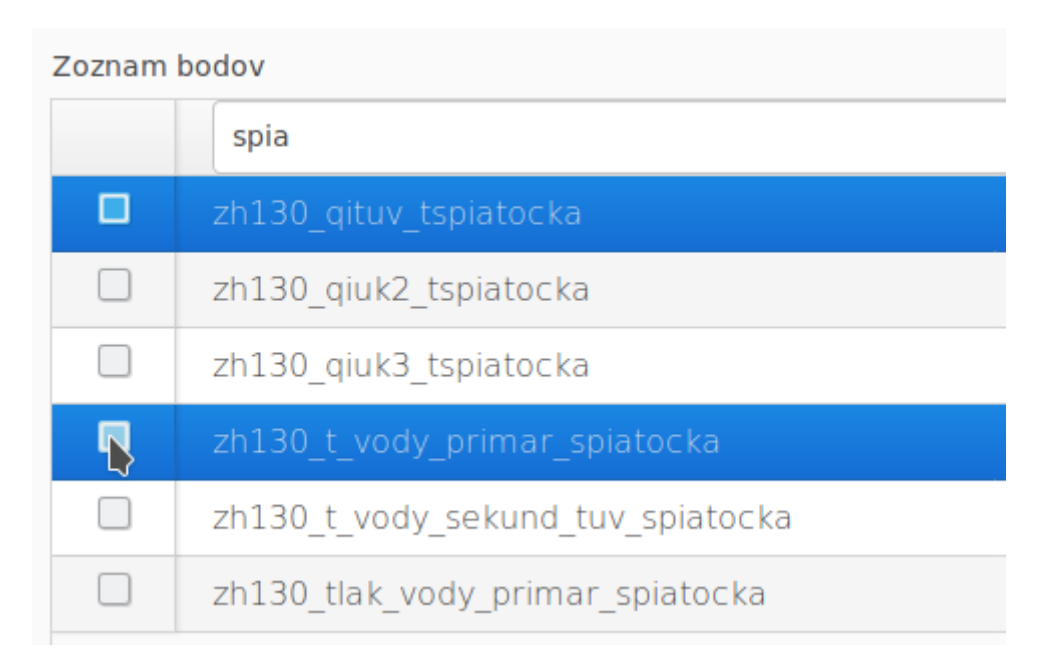

V hornej časti zoznamu bodov sa nachádza editovací box, ktorý umožňuje filtrovať body podľa zadaného slova.

Pridanie / Odobranie všetkých zobrazených bodov

| Tlačidlo | Funkcia                                              |
|----------|------------------------------------------------------|
| Ð        | Zruší označenie všetkých bodov vo všetkých tabuľkách |
| $\Box$   | Zruší označenie všetkých bodov v aktuálnej tabuľke   |

# Moje uložené

#### Umožňuje uložiť a spätne načítať zoznam zobrazených bodov.

| Dátové body        | Moje uložené     | Ostatný uložené        |               |            |  |
|--------------------|------------------|------------------------|---------------|------------|--|
|                    |                  |                        | Mo            | oje trendy |  |
|                    |                  |                        |               | Test       |  |
|                    |                  |                        |               | Test       |  |
|                    |                  |                        |               |            |  |
|                    |                  |                        |               |            |  |
|                    |                  |                        |               |            |  |
|                    |                  |                        |               | 7          |  |
| Tlačidlo Funkcia   | Э                |                        |               |            |  |
| Pridá bo           | dy z označeného  | záznamu k označeným b  | odom          |            |  |
| Dioží oz           | načené body, ako | nový záznam            |               |            |  |
| Dloží oz           | načené body, ako | označený záznam (funko | cia editovať) |            |  |
| Contraction Vymaže | označený záznan  | 1                      |               |            |  |

Vaše uložené trendy budú dostupné aj ostatným užívateľom. A uvidia ich v záložke "Ostatný uložené"

# Ostatný uložené

Obsahuje zoznam uložených zoznamov ostatných používateľov. Tie je možné iba načítať.

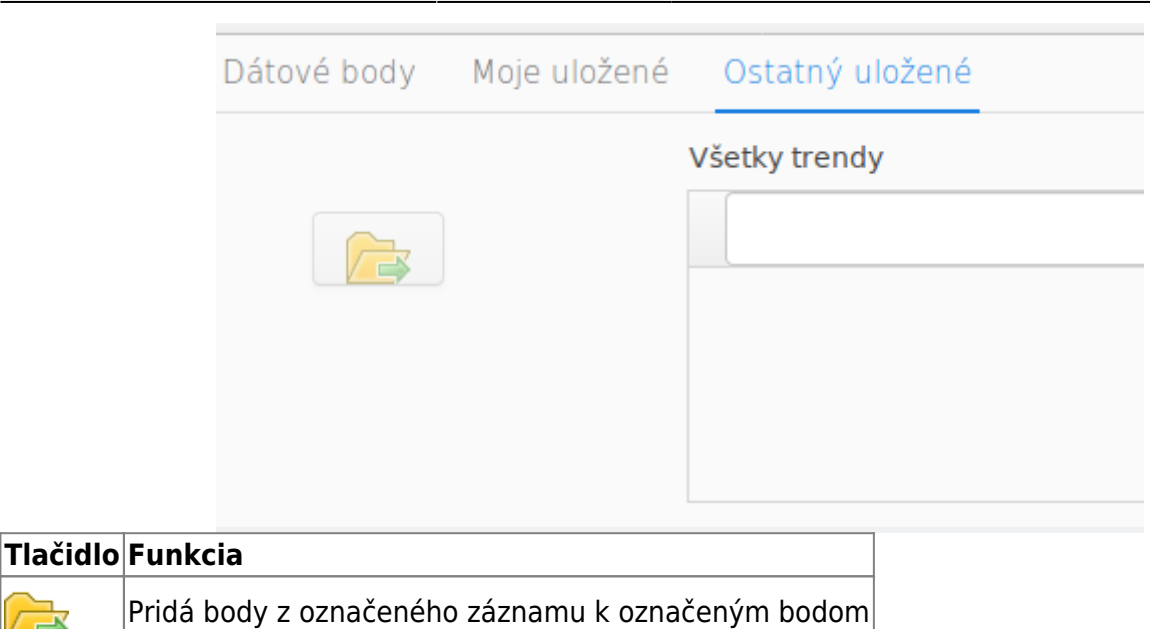

### Ovládanie trendu

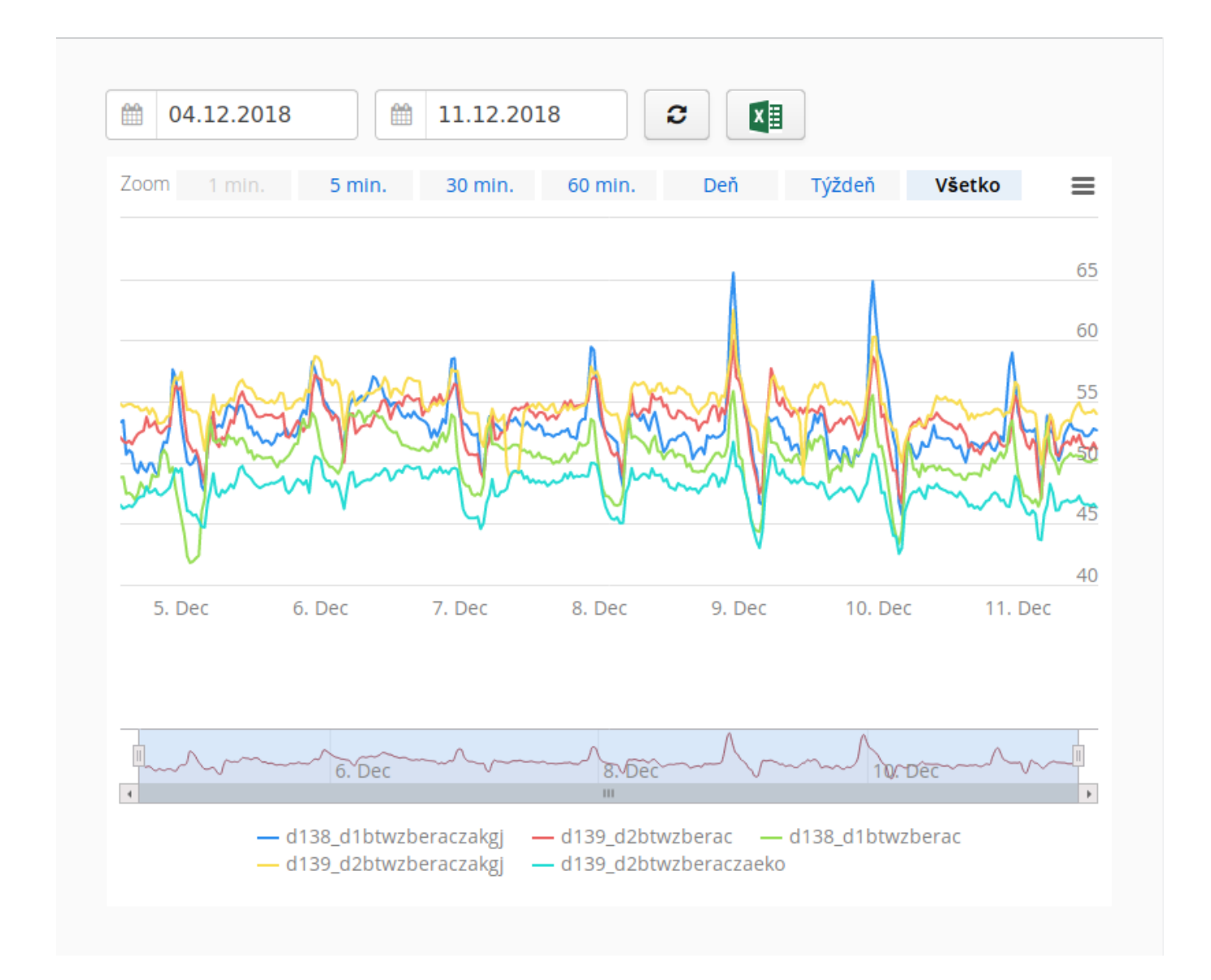

| Tlačidlo                                             | Funkcia                                                                                                    |
|------------------------------------------------------|----------------------------------------------------------------------------------------------------|
| 04.12.2018                                           | Kalendár od. Pozor najprv treba nastaviť<br>kalendár do. Dátum do sa mení<br>automaticky aby dodržal maximum 31<br>dní. |
| 04.12.2018                                           | Kalendár do.                                                                                                    |
| <b>2</b>                                             | Načítať dáta z databázy                                                                                                 |
|                                                      | Export do excelu. Export môže trvať aj<br>niekoľko minút. Počas exportu<br>nevykonávajte žiadne iné operácie.           |
| Zoom 1 min. 5 min. 30 min. 60 min. Deň Týždeň Všetko | Zoom časovej osy                                                                                                    |

## Prehľadový trend

Zobrazuje prehľadový trend všetkých načítaných dát a umožňuje zmenu zoomu časovej osy a posun zobrazenia dát v trende.

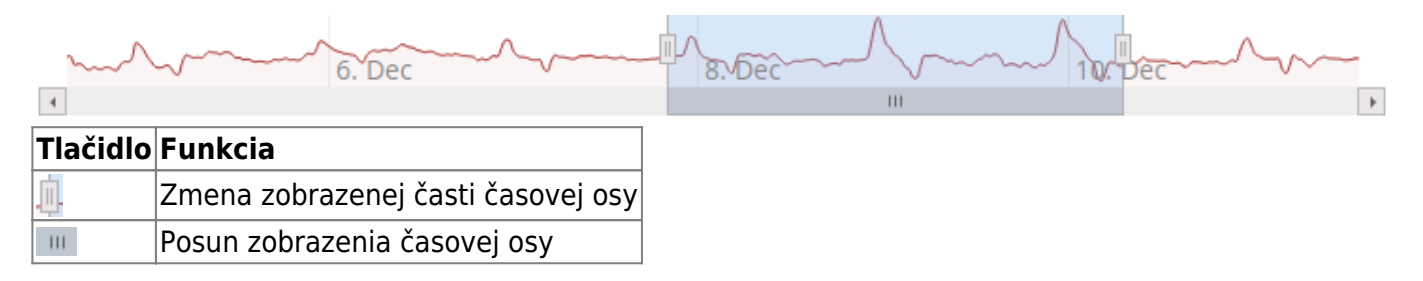

# Zoomovanie veľkého trendu

Sa robí označením požadovaného výrezu v trende, ťahaním myšou.

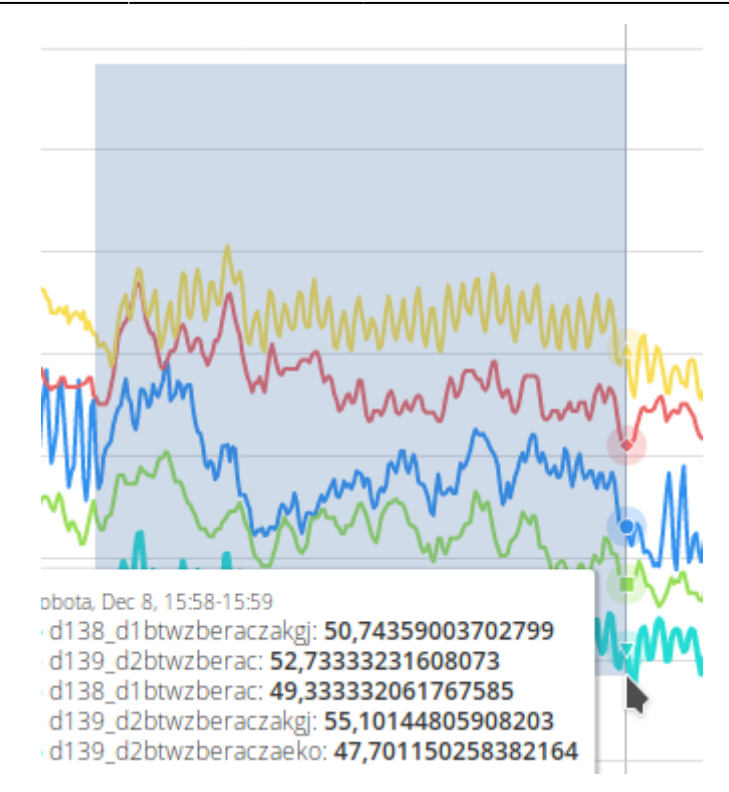

### Export obrázku

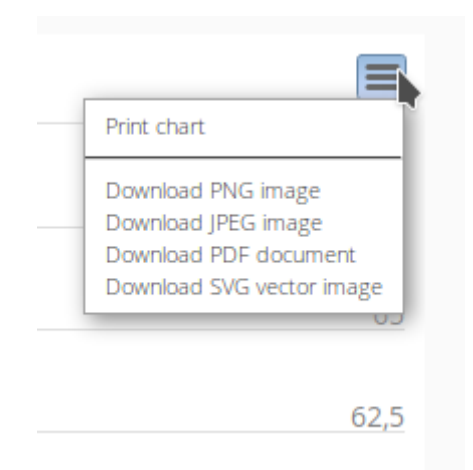

# Užívateľské názvy bodov

| Tlačidlo    | Funkcia                                                                                                    |  |  |
|-------------|----------------------------------------------------------------------------------------------------|--|--|
| Užívateľské |                                                                                                    |  |  |
| názvy bodov | Zapne vypne zobrazovanie užívateľských popisov bodov                                                                                                    |  |  |
| ON          |                                                                                                    |  |  |
| •           | Ak nemá bod definovaný užívateľský popis, po kliknutí na text v zozname bodov sa<br>tlačidlo aktivuje a po jeho stlačení je možné vytvoriť filter názvu |  |  |

### Filter bodov

Na hľadanie užívateľského popisu bodov sa používa tzv. filter bodov. Ak technický názov bodu

obsahuje od zadu text filtra, filter sa použije. Ak zadáte celý názov bodu, filter platí iba pre ten jeden konkrétny bod. Pri vytváraní filtra treba dať pozor aby nebol filter moc široký. Napr. filter **teplota** by sa použil pre každý bod, ktorý končí slovom teplota. Vždy sa použije prvý nájdený filter v poradí ako boli pridané do databázy.

From: https://wiki.apli.sk/ - **Wiki** 

Permanent link: https://wiki.apli.sk/doku.php?id=sk:veolia\_trendy

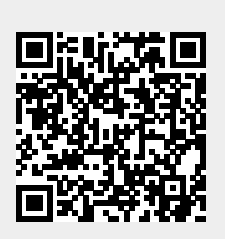

Last update: 2018/12/12 11:23